| 致    | Epson 愛用者                                                                                                    |
|------|----------------------------------------------------------------------------------------------------|
| 文件來源 | Epson 客服中心                                                                                                    |
| 主題敘述 | 如何取消已執行的列印工作?                                                                                                    |
| 適用機型 | LQ-690CII, LQ-690CIIN, LQ-690C,LQ-2190C, LQ-2090C, LQ-2090CII, LQ-2090CIIN, DLQ-3500C, DLQ-3500CII, DLQ-3500CIIN |

**內文說明**:如何透過印表機面板取消已執行的列印工作。

範例機型:LQ-690CII

步驟1:在印表機開機的狀態下,按下「暫停」鍵 (如下圖紅框處)。

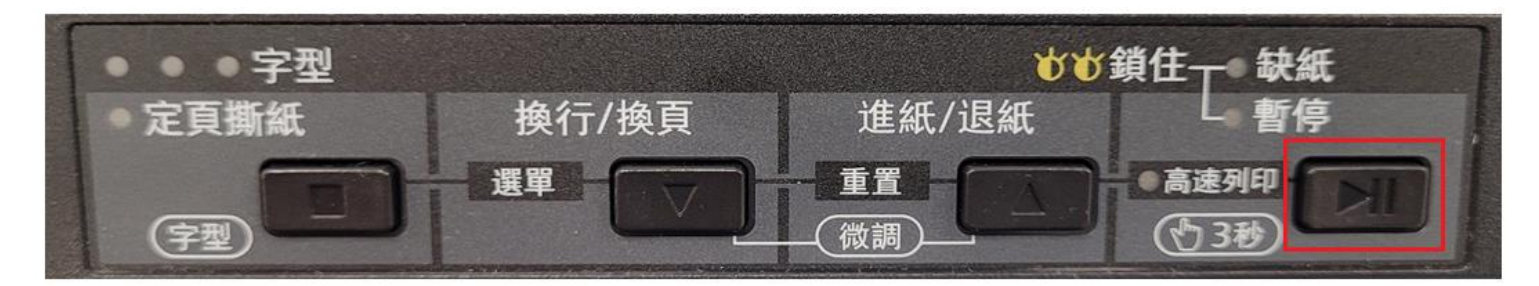

步驟2:關閉印表機電源,然後重新開啟印表機,即可清除列印資料。

電源開關

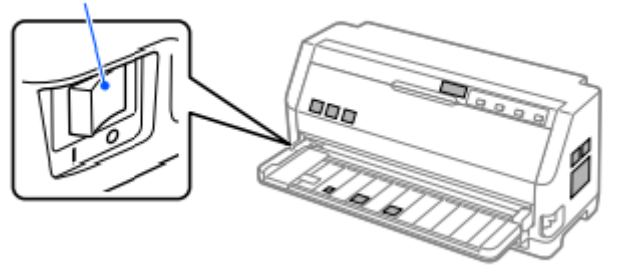

---End---